# FBE DERS KAYDI

OTOMASYON ANA SAYFASINDAN SİSTEME GİRİŞ YAPINIZ.

#### http://ebs.kku.edu.tr/otomasyon

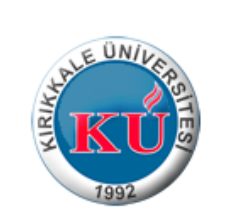

| 2                | iriş                                       |
|------------------|--------------------------------------------|
|                  | Kullanıcı Adı:                             |
|                  | Şifre:                                     |
|                  | Giriş Yap                                  |
|                  |                                            |
| <u>re</u><br>Iyi | <u>imi unuttum</u><br>I <u>t işlemleri</u> |
|                  | Tüm Öğrencilerimizin Dikkatine             |
| ١.               |                                            |

### Karşınıza çıkan giriş sayfasında ders işlemlerini tıklayın.

| Giriş                 | Ders İşlemleri            | Öğrenci bilgileri | Oğrenci hata istek | Hesap İşlemleri                        | ÇIK |  |  |  |
|-----------------------|---------------------------|-------------------|--------------------|----------------------------------------|-----|--|--|--|
|                       |                           |                   |                    |                                        |     |  |  |  |
| Giriş                 |                           |                   | Öğrenci            | bilgileri                              |     |  |  |  |
|                       |                           | ×                 |                    | Adı Soyadı: Hıdır TATLI                |     |  |  |  |
|                       |                           |                   | Ö                  | renci Numarası: 46429936070            |     |  |  |  |
|                       |                           |                   |                    | Enstitü adı: Fen Bilimleri Enstitüsü   |     |  |  |  |
|                       | Anabilimdalı: Fizik       |                   |                    |                                        |     |  |  |  |
|                       | Program: Doktora Programi |                   |                    |                                        |     |  |  |  |
|                       |                           |                   |                    | rogram dönemi: Tez                     |     |  |  |  |
|                       |                           |                   |                    | Kayıt durumu: Kayıtlı                  |     |  |  |  |
| Öğrenci tipi: Doktora |                           |                   |                    |                                        |     |  |  |  |
|                       |                           |                   |                    | Danışman: Doç.Dr. Erdem Kamil YILDIRIM |     |  |  |  |
|                       |                           |                   |                    |                                        |     |  |  |  |

## Ders işlemleri sayfasında 'Ders Kayıt' düğmesini tıklayın.

| ALE UNIVERSITY IN THE ONLY AND IN THE ONLY AND INTERVAL AND IN THE ONLY AND IN THE ONLY AND IN THE ONLY AND INTERVAL AND INTERVAL AND INTER |                                                                                                    |       |
|----------------------------------------------------------------------------------------------------|----------------------------------------------------------------------------------------------------|-------|
| Giriş Ders İşlemleri Öğr                                                                                                    | renci bilgileri Öğrenci hata istek Hesap İşlemleri                                                        | ÇIKIŞ |
|                                                                                                    |                                                                                                    |       |
| Dersler                                                                                                    | Dersler                                                                                                   |       |
| Ders Kayıt                                                                                                    | 2013-2014 Güz Dönemi Kayıtlı Olduğunuz Dersler                                                            |       |
| Transkript                                                                                                    |                                                                                                    |       |
| Sınav tarihleri                                                                                                    | Kırıkkale Üniversitesi Enstitü Bilgi Sistemi 'inde kayıt yaptırdığınız herhangi bir ders gözükmemektedir. |       |
| Sınav sonuçları                                                                                                    |                                                                                                    |       |
|                                                                                                    |                                                                                                    |       |
|                                                                                                    |                                                                                                    |       |
|                                                                                                    |                                                                                                    |       |
|                                                                                                    |                                                                                                    |       |
|                                                                                                    |                                                                                                    |       |
|                                                                                                    |                                                                                                    |       |
|                                                                                                    |                                                                                                    |       |
|                                                                                                    |                                                                                                    |       |
|                                                                                                    |                                                                                                    |       |

| Dersier         |  |
|-----------------|--|
| Ders Køyit      |  |
| Transkript      |  |
| Sinav tarihleri |  |
| Sınav sonuçları |  |

#### DİKKAT :

İleride problemle karşılaşmamak için kayıt yaptırmadan önce öğrencilik bilgilerinizi kotrol edin. Eğer öğrencilik bilgileriniz DOĞRU ise kayıt işlemini yapın. Aksi durumda öğrencilik bilginizin düzeltilmesini sağlayın. <u>Yeterilik</u> veya <u>Tez öneri savunması</u> döneminde olanlar bu durumlarının işlendiğinden emin olsunlar.

| Öğrenci bilgileri  |                             |
|--------------------|-----------------------------|
| Adı Soyadı:        | Hdır TATLI                  |
| Öğrenci Numarası:  | 46429936070                 |
| Enstitù adi:       | Fen Bilmieri Enstitüsü      |
| Anabilimdai:       | Fizik                       |
| Program            | Doktora Programi            |
| Program dönemi:    | Tez                         |
| Kayıt durumu:      | Kzydi                       |
| Öğrend tipi:       | Doktora                     |
| Danışman:          | Erdem Kamil YILDIRIM        |
| Kayıt tarihi:      | 25-08-2008                  |
|                    |                             |
| 2013-2014 Güz Döne | mi Seçmiş Olduğunuz Dersler |

Dersin sorumiusu

| 809 | Dercin kodu | Dercin adı  | Dersin tipl       | Dersin kredisi   |
|-----|-------------|-------------|-------------------|------------------|
|     |             | SEÇMÎ Ş OLD | UĞUNUZ HERHANGÌ I | BIR DER& YOKTUR. |

| Kayıt Yaptırabileceğiniz Anabilimdalı Dersleri Listes |  |
|-------------------------------------------------------|--|
|-------------------------------------------------------|--|

| Seç D                             | Xersin kodu | Dersin adı            | Dersin tipi | Dersin kredisi | Dersin sorumlusu |  |  |
|-----------------------------------|-------------|-----------------------|-------------|----------------|------------------|--|--|
| В                                 | M501        | Algoritma Analizi 1   | Zoruntu     | 3              | A61a ERGÜZEN     |  |  |
| В                                 | M515        | Uygulamali Yapay Zeka | Seçmeli     | 3              | Taner TOPAL      |  |  |
| Elektrik-Elektronik               |             |                       |             |                |                  |  |  |
| Endliet                           | ri Mühan    | dialiăi               |             |                |                  |  |  |
| A TRANSFER PROFILE AND A TRANSFER |             |                       |             |                |                  |  |  |
| İnşaat                            |             |                       |             |                |                  |  |  |
| Makine                            |             |                       |             |                |                  |  |  |
| Biyoloj                           |             |                       |             |                |                  |  |  |
| Fizik                             |             |                       |             |                |                  |  |  |
|                                   |             |                       |             |                |                  |  |  |

Ders kaydı sayfasında, bu dönem tüm anabilim dallarında açılan dersleri inceleyebilir ve ders seçiminde bulunabilirsiniz. Almak istediğiniz dersin yanındaki kutuyu tıklayın.

Almak istediğiniz dersin yanındaki kutuyu tıkladığınızda, sayfanın başında aşağıdaki gibi bir görüntüyü görmelisiniz.

Dersiniz ders listenize eklendi

DİKKAT :

İleride problemle karşılaşmamak için kayıt yaptırmadan önce öğrencilik bilgilerinizi kotrol edin. Eğer öğrencilik bilgileriniz DOĞRU ise kayıt işlemini yapın. Aksi durumda öğrencilik bilginizin düzeltilmesini sağlayın. <u>Yeterlilik</u> veya <u>Tez öneri savunması</u> döneminde olanlar bu durumlarının işlendiğinden emin olsunlar.

Öğrenci bilgileri

Yine aynı sayfada, biraz aşağıda ilgili döneme ait seçmiş olduğunuz derslerin listesini görebilirsiniz. Ders değişikliği yapmak isterseniz yine dersin yanındaki kutuyu tıklayın. Ders, listenizden çıkarılacaktır.

2013-2014 Güz Dönemi Seçmiş Olduğunuz Dersler Seç Dersin kodu Dersin adı Dersin tipi Dersin kredisi Dersin sorumlusu FİZ600 Özel Uzmanlık Konuları Özel uzmanlık 8 Erdem Kamil YILDIRIM Aynı sayfanın sonunda aşağıda görüldüğü gibi 'Ders Seçim İşlemini Sonlandır' düğmesini tıklayarak ders seçim işlemini sonlandırmalısınız.

| Kimya                                               |                               |        |
|-----------------------------------------------------|-------------------------------|--------|
| Matematik                                           |                               |        |
| İlköğretim Anabilim Dalı Fen Bilgisi Eğitimi Bilimi |                               |        |
| Savunma Teknolojileri                               |                               |        |
|                                                     |                               |        |
|                                                     |                               |        |
|                                                     | Ders Seçim İşlemini Sonlandır | Vazgeç |

Ders seçim işlemini sonlandır düğmesini tıkladıktan sonra karşınıza gelecek sayfa aşağıdaki gibi olacaktır. 'Burada Dönem Kayıt İşlemini Onaylıyorum' düğmesini mutlaka tıklamanız gerekiyor.

| 2013-2014 Güz Dönemi Kayıtlı Olduğunuz Dersler |                        |                           |                   |                      |  |  |  |  |
|------------------------------------------------|------------------------|---------------------------|-------------------|----------------------|--|--|--|--|
| Dersin kodu                                    | Dersin adı             | Dersin tipi               | Dersin<br>kredisi | Dersin sorumlusu     |  |  |  |  |
| FİZ600                                         | Özel Uzmanlık Konuları | Özel uzmanlık<br>konuları | 8                 | Erdem Kamil YILDIRIM |  |  |  |  |

Kayıtla ilgili danışmanınıza ileceğiniz bir notunuz varsa yazınız

Danışmanınıza varsa notunuzu yazınız (160 karakter)

Ders Seçim Sayfasına Dön

Dönem Kayıt İşlemini Onaylıyorum

 Bu işlemleri sırasıyla tamamladığınızda ders ve dönem kaydınız danışman onayına hazır hale gelecektir. Yeni kayıt yaptıranlar için danışman onayları anabilimdalı başkanları tarafından yapılacaktır. Danışmanlarınız tarafından ders kaydınız onaylandıktan sonra ders ve dönem kayıt işlemleriniz tamamlanmış olacaktır.